## メニュー画面の操作

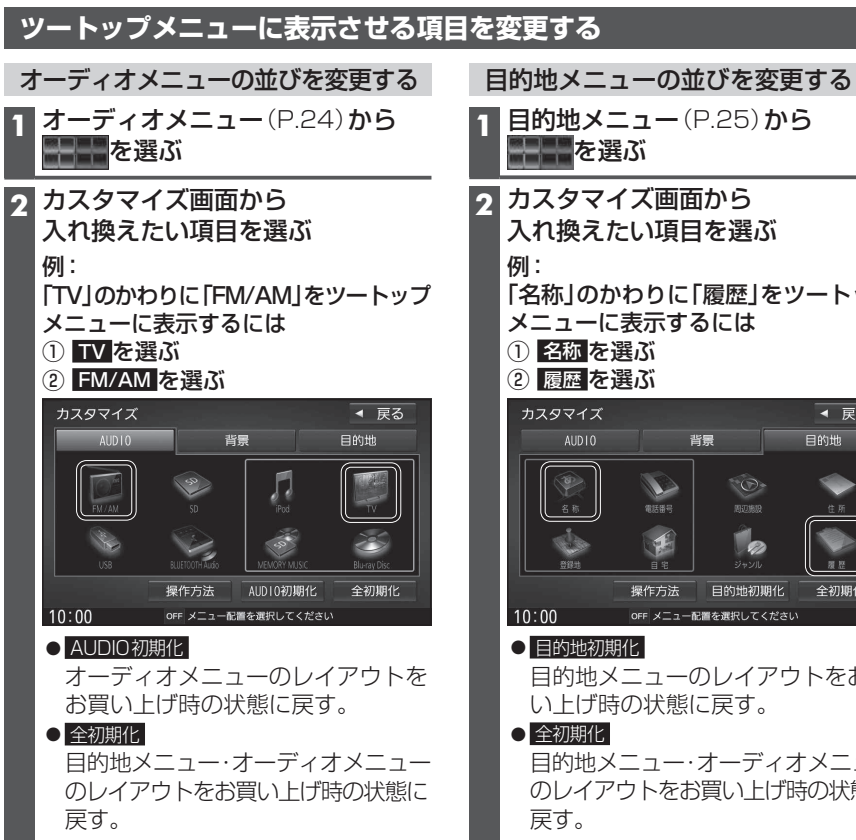

●選んだ項目が入れ換わります。

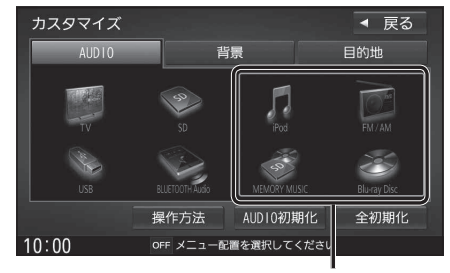

オーディオショートカットとして ツートップメニューに表示されます。

## [名称]のかわりに[履歴]をツートップ ◀ 戻る 目的地 全初期化 目的地メニューのレイアウトをお買

目的地メニュー・オーディオメニュー のレイアウトをお買い上げ時の状態に

●選んだ項目が入れ換わります。

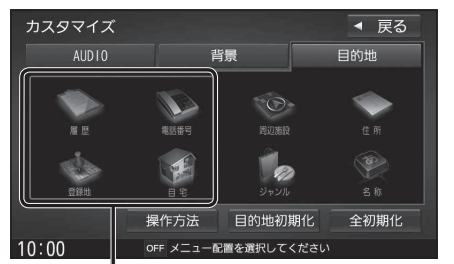

## 目的地ショートカットとして ツートップメニューに表示されます。

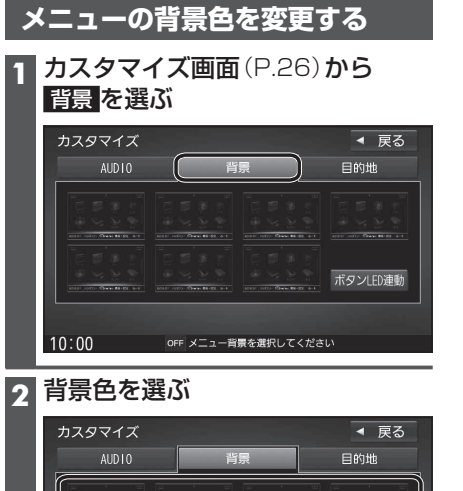

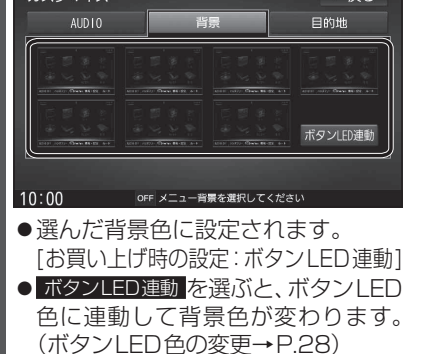